# Подання форми 85-к в програмі «КУРС: Дошкілля»

Інструкція для закладів дошкільної освіти

# **3MICT**

| 1 ВСТАНОВЛЕННЯ ПРОГРАМИ                                   | 3  |
|-----------------------------------------------------------|----|
| 2 ОТРИМАННЯ ЛІЦЕНЗІЙНОГО КЛЮЧА І ПЕРШИЙ ЗАПУСК ПРОГРАМИ   | 7  |
| 3 ПОЧАТОК РОБОТИ                                          | 10 |
| 4 ЗАПОВНЕННЯ РЕКВІЗИТІВ І ОНОВЛЕННЯ ДАНИХ НА ПОРТАЛІ ІСУО | 13 |
| 5 ЗАПОВНЕННЯ І ПЕРЕДАЧА ЗВІТУ                             | 14 |
| 6 ІНШІ ПИТАННЯ                                            | 15 |

#### 1 ВСТАНОВЛЕННЯ ПРОГРАМИ

Для завантаження програми у Вашому браузері перейдіть за адресою **DNZ.EKYRS.ORG** і оберіть розділ «Завантажити».

| $\leftrightarrow$ $\rightarrow$ C (i) | Не защищено d        | nz.ekyrs.org/ua/ |             |          | /           |
|---------------------------------------|----------------------|------------------|-------------|----------|-------------|
| _                                     | e-mail: <u>dnz@e</u> | kyrs.org         |             |          | Мій профіль |
| КЧРС                                  | ПРО ПРОЕКТ           | ПРО ПРОГРАМУ     | завантажити | ВАРТІСТЬ | ДОКУМЕНТИ   |

В цьому розділі натисніть кнопку «Завантажити» напроти пунктів «КУРС: Дошкілля» та «КУРС: Сайт для ЗДО». Також, за потреби, в цьому розділі Ви можете завантажити інструкції до роботи з програмою, а також навчальні презентації.

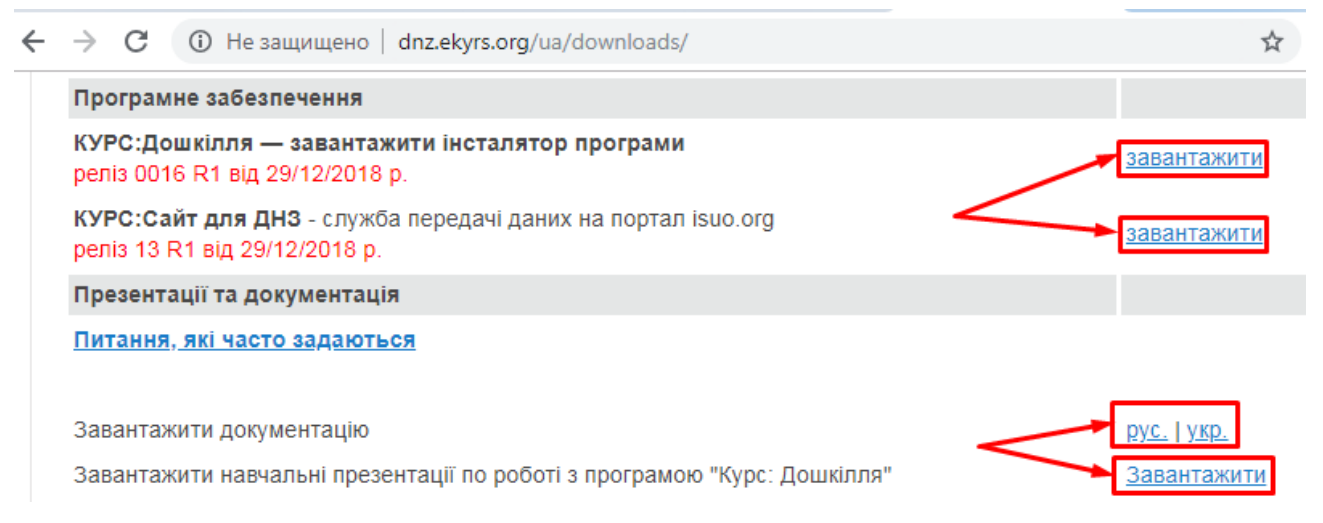

Знайдіть завантажений установочний файл «КУРС: Дошкілля» на Вашому комп'ютері і запустіть його подвійним натисканням.

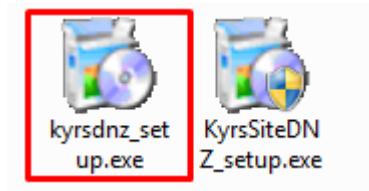

У вікні, що відкриється, оберіть мову встановлення і натисніть «Далі».

| 🔂 Установка КУРС Дошкілля                                                                 |           |
|-------------------------------------------------------------------------------------------|-----------|
| Варіант встановлення<br>Оберіть програму для встановлення                                 |           |
| Виберіть програму для встановлення.<br>Натисніть Далі для продовження інсталяції.         |           |
| Куrs-dnz_ua (КУРС Дошкілля - українська мов<br>Куrs-dnz_ru (КУРС Дошкольный - русский язы | ĸ         |
| — CreateInstall Free Далі >                                                               | Скасувати |

Після вибору мови будуть відкриватися інформаційні вікна. В кожному з них погоджуйтесь з угодою і натискайте кнопку «Далі».

| 🔂 Установка КУРС ДНЗ                                                                                                    |
|----------------------------------------------------------------------------------------------------|
| Ліцензійна угода                                                                                                    |
| Для продовження установки Ви повинні прийняти умови Ліцензійної .<br>Угоди. Прочитайте її уважно.                                                                                                    |
| Це демонстраційна версія програми «КУРС:Дошкілля»                                                                                                    |
| Ви можете користуватися нею впродовж 30 діб з моменту першого запуску.<br>Після цього програма буде заблокована до моменту придбання ліцензії на ії<br>використання. Всі внесені раніше дані будуть збережені, і після придбання<br>ліцензії Ви зможете продовжити роботу. |
| Придбати ліцензію на програму Ви можете на сайті <u>http://dnz.ekyrs.org</u> , або зв'язавшись з відділом розробки, підтримки та розвитку:                                                                                                    |
| Україна, м. Харків, пр. Гагаріна, 1                                                                                                    |
| <ul> <li>         Я приймаю цю угоду          </li> <li>         Я не приймаю цю угоду      </li> </ul>                                                                                                    |
| Print < Назад Далі > Скасувати                                                                                                    |

Натискайте «Далі», доки не відобразиться індикатор встановлення.

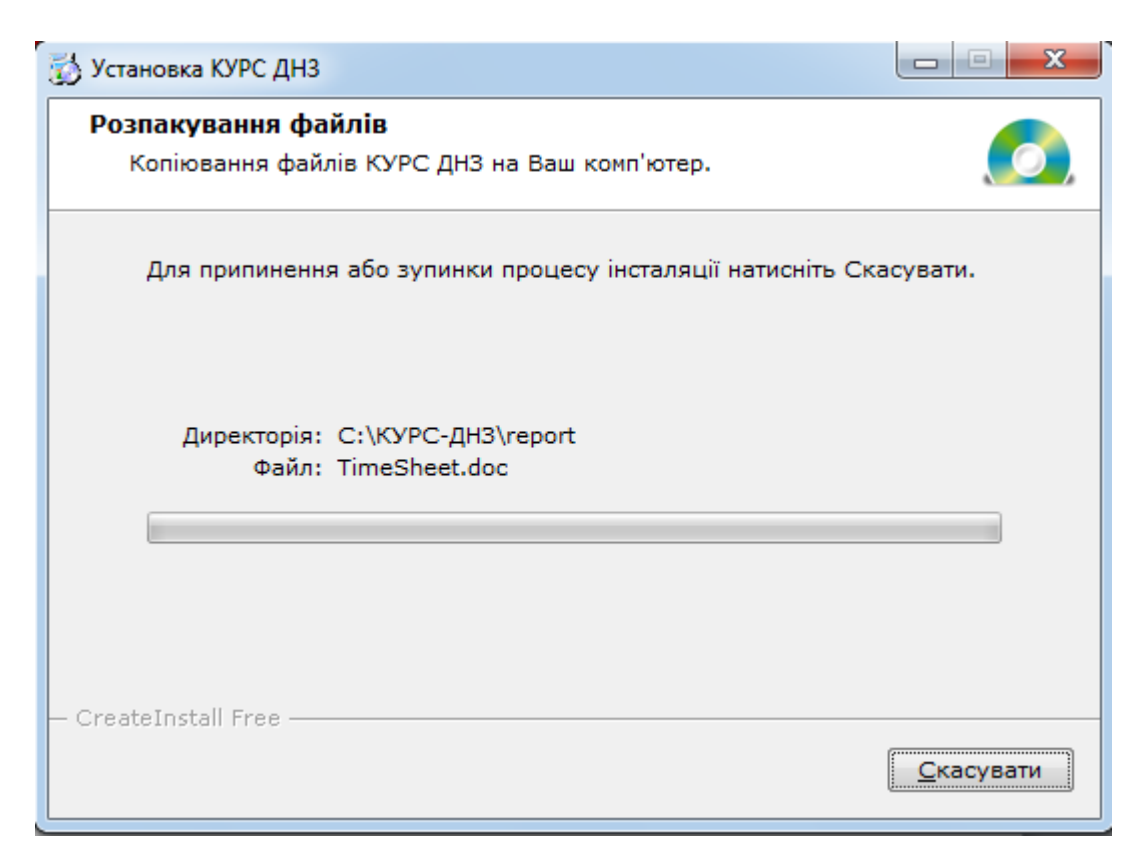

По завершенню встановлення з'явиться вікно, в якому натисніть кнопку «Закрити». Не знімайте в цьому вікні жодну з галочок.

Якщо програма «КУРС: Дошкілля» встановлюється на цьому комп'ютері вперше, після натискання кнопки «Закрити», буде запропоновано встановити програму Firebird (без якої не запрацює «КУРС: Дошкілля»). Оберіть одну з мов встановлення і натисніть «ОК».

| выберите язык установки                                    | 23      |
|------------------------------------------------------------|---------|
| Выберите язык, который будет испо<br>в процессе установки: | льзован |
| Русский                                                    | -       |
| ОК ОТ                                                      | мена    |

У вікні встановлення погоджуйтесь з умовами ліцензії і натискайте «Далі».

| 🔂 Установка — Firebird                                                                                                    |
|----------------------------------------------------------------------------------------------------|
| Лицензионное Соглашение<br>Пожалуйста, прочтите следующую важную информацию перед тем, как<br>продолжить.                                                                                                    |
| Пожалуйста, прочтите следующее Лицензионное Соглашение. Вы должны принять условия этого соглашения перед тем, как продолжить.                                                                                                    |
| INTERBASE PUBLIC LICENSE<br>Version 1.0<br>1. Definitions.<br>1.0.1. "Commercial Use" means distribution or otherwise making the Covered<br>Code available to a third party.<br>1.1. "Contributor" means each entity that creates or contributes to the creation<br>of Modifications.<br>1.2. "Contributor Version" means the combination of the Original Code, prior<br>Modifications used by a Contributor, and the Modifications made by that particular<br>Contributor.<br>1.3. "Covered Code" means the Original Code or Modifications or the combination<br>9 Я принимаю условия соглашения<br>Я не принимаю условия соглашения |
| Русский — Стмена Стмена                                                                                                    |

Після цього не змінюйте жодних налаштувань і натискайте «Далі», поки програма не встановиться. По завершенню встановлення натисніть кнопку «Завершити».

Після встановлення «КУРС: Дошкілля» проведіть аналогічні операції для «КУРС: Сайт».

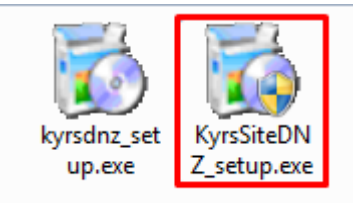

## 2 ОТРИМАННЯ ЛІЦЕНЗІЙНОГО КЛЮЧА І ПЕРШИЙ ЗАПУСК ПРОГРАМИ

Після встановлення програм, запустіть «КУРС: Дошкілля» з робочого столу подвійним натисканням.

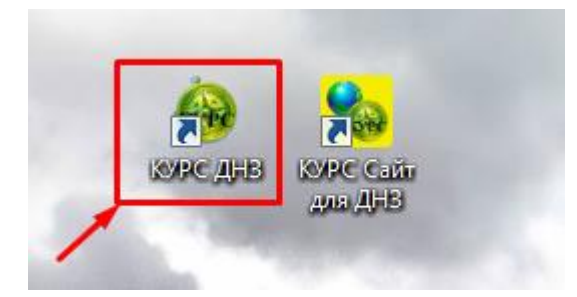

На екрані автоматично з'явиться вікно реєстрації. Згідно інструкції в його нижній частині, направте зі своєї електронної пошти на ел. адресу <u>DNZ@EKYRS.ORG</u> запит на отримання ключа.

| Реєст                                                                           | рація                                                                                                    | I                    |                      |                               |                                     |                             |                           |                           |                                                       | <b>X</b>  |
|---------------------------------------------------------------------------------|----------------------------------------------------------------------------------------------------|----------------------|----------------------|-------------------------------|-------------------------------------|-----------------------------|---------------------------|---------------------------|-------------------------------------------------------|-----------|
| пр                                                                              | Зали<br>одун<br>ко                                                                                                    | шил<br>сту!<br>пії д | ося 3<br>Для<br>аног | 30 дня(і<br>придба<br>о проду | в)!Ви<br>ння по<br>/кту за<br>dnz.e | вик<br>овно<br>верт<br>kyrs | ори<br>фун<br>айт<br>.org | стову<br>нкціон<br>есь до | єте DEMO-версін<br>нальної ліцензій<br>о розробників. | о<br>іної |
| Ваш і,                                                                          | дент                                                                                                    | ифіка                | атор                 | (повідоі                      | ите на                              | м пр                        | и ку                      | півлі):                   |                                                       |           |
| 1                                                                               | 2                                                                                                    | 3                    | 4                    | 56                            |                                     |                             |                           |                           |                                                       |           |
| 60B7-8                                                                          | 307B-2                                                                                                    | 2FA2-                | 3DEF-                | D7EA-625                      | 0                                   |                             |                           |                           |                                                       |           |
|                                                                                 |                                                                                                    |                      |                      |                               |                                     |                             |                           |                           |                                                       |           |
| Ваш н                                                                           | слюч                                                                                                    | (оде                 | ержа                 | ння при і                     | покупі                              | ui):                        |                           |                           |                                                       |           |
| 1                                                                               | 2                                                                                                    | 3                    | 4                    | 5 6                           | 7                                   | 8                           | 9                         | 10                        |                                                       | - 1       |
| Застосувати ключ       Запустити пробну версію         Інформація про ліцензію: |                                                                                                    |                      |                      |                               |                                     |                             |                           |                           |                                                       |           |
| В темі<br>Лист п<br>1. Ваш<br>2. Ном<br>3. Пов<br>навча.<br>4. П.І.<br>проек    | Для отримання ліцензійного ключа відправте лист на адресу dnz@ekyrs.org<br>В темі листа вкажіть «Запит на отримання ліцензійного ключа»<br>Лист повинен містити:<br>1. Ваш ідентифікатор, (скопійований)<br>2. Номер у системі ICУO (інформація на сайті www.isuo.org)<br>3. Повна назва та точна юридична адреса (область, район, місто і т.п.)<br>навчального закладу<br>4. П.І.Б та № телефону особи відповідальної за впровадження<br>проекту «КУРС: Освіта» у ЗДО.<br><b>Технічна підтримка проекту "КУРС: Освіта".</b><br><b>тел.: +38 (044) 247-07-88, +38 (097) 678-76-50,</b><br><b>+38 (093) 764-57-88, +38 (050) 203-44-65.</b> |                      |                      |                               |                                     |                             |                           |                           |                                                       |           |

Ідентифікатор (1 пункт в запиті) скопіюйте з вікна реєстрації

| 1 2 3 4            | 56          |  |
|--------------------|-------------|--|
| 60B7-807B-2FA2-3DE | F-D7EA-6250 |  |

Щоб дізнатися номер закладу в системі ІСУО (2 пункт запиту), відкрийте в інтернетбраузері сторінку **ISUO.ORG** і оберіть свою область.

| ← → C ≜ https://isuo.or          |           |
|----------------------------------|-----------|
| Адміністративний устрій          |           |
| Міністерство освіти і науки      |           |
| <u>ДОН Вінницької ОДА</u>        | E C mm    |
| <u>УОН Волинської ОДА</u>        | Д ЛУЦЬК   |
| <u>ДОН Дніпропетровської ОДА</u> |           |
| <u>ДОН Донецької ОДА</u>         |           |
| <u>УОН Житомирської ОДА</u>      | Львів     |
| <u>ДОН Закарпатської ОДА</u>     | Тернопіль |
| <u>ДОН Запорізької ОДА</u>       | Вінниця   |

Далі оберіть Ваш орган управління освітою в дереві територіального устрою і перейдіть в закладку «ЗДО (дошкілля)». Номер в системі закладу можно переглянути у першій графі списку.

| Устрій<br>МОН / <u>MMC</u> / <u>територіальний</u> | ВО Берестівсі | ької СР                                              |                     |
|----------------------------------------------------|---------------|------------------------------------------------------|---------------------|
| Міністерство освіти і науки С                      | Інформац      | ія 33СО (школи)                                      | ЗДО (дошкілля)      |
| ДОН Запорізької ОДА                                | Кількість за  | аписів: 3                                            |                     |
| <u>ЗОІППО</u>                                      | Розташуват    | ги ЗДО                                               |                     |
| <u>3BO</u>                                         |               |                                                      | -3                  |
| <u>3ПТО</u> 1                                      | №у системі Г  | Повна назва                                          | Скорочена           |
| ⊡- Інтернати                                       |               |                                                      |                     |
| <u>Приватні</u>                                    | 41431         | <u>Берестівський ДНЗ 71130,</u><br>с.Берестове, вул. | Берестівський ДН    |
| <u>Державні</u>                                    |               | Сисоєва,                                             | с.Берестове, вул. ч |
| ∓⊢ <u>Інші міністерства</u>                        | 41434 1       | Гроїнький ПНЗ                                        | К.Марксівський ДН   |
| ВО Берестівської СР                                | 41434         | тропцокии дло                                        | Совєтський, 2       |
| ВОМС ЫЛЕНЬКІВСЬКОЇ СР                              |               |                                                      |                     |

Заповніть і перешліть запист на отримання ключа з усіма чотирма пунктами. Після отримання ключа введіть його в поле «Ваш ключ» і натисніть кнопку «Застосувати ключ».

| Bau | Ваш ключ (одержання при покупці):                 |   |   |   |   |   |   |   |    |  |
|-----|---------------------------------------------------|---|---|---|---|---|---|---|----|--|
| 1   | 2                                                 | 3 | 4 | 5 | 6 | 7 | 8 | 9 | 10 |  |
| 340 | 340F-2A01-0D72-2C1E-E42F-230E-5046-F417-6009-6267 |   |   |   |   |   |   |   |    |  |
|     |                                                   |   |   |   |   |   |   |   |    |  |
|     | Sacтосувати ключ 🕑 Запустити пробну версію        |   |   |   |   |   |   |   |    |  |

Автоматично відкриються вікна, в яких потрібно буде обрати мову інтерфейсу програми та ввести дані про заклад. Заповніть їх необхідними даними і натискайте «Далі».

| Швидкий Старт                                                                                  |                                                                                                    |  |  |  |  |  |  |  |
|------------------------------------------------------------------------------------------------|----------------------------------------------------------------------------------------------------|--|--|--|--|--|--|--|
| 3/4                                                                                            |                                                                                                    |  |  |  |  |  |  |  |
| Повна і коротка назва закладу                                                                  |                                                                                                    |  |  |  |  |  |  |  |
| Код ЄДРПОУ: 00000000                                                                           |                                                                                                    |  |  |  |  |  |  |  |
| Коротка: Тестовий ЗДО №40000                                                                   |                                                                                                    |  |  |  |  |  |  |  |
| Повна: Тестовий заклад дошкільної осв                                                          | іти №40000                                                                                                    |  |  |  |  |  |  |  |
| Адреса<br>Індекс: 0000000000<br>Авреор: Запорізька область м. Запоріжжа, р.н. Олександрівський |                                                                                                    |  |  |  |  |  |  |  |
| алея Івна Богуна                                                                               | ▼ Буд.: 28 Кв:                                                                                                    |  |  |  |  |  |  |  |
| Форма власності:                                                                               | Площа закладу                                                                                                    |  |  |  |  |  |  |  |
| Комунальна 🔻                                                                                   | Власна 💌                                                                                                    |  |  |  |  |  |  |  |
| Тип закладу<br>Ясла<br>Вид закладу<br>Загального розвитку                                      | - Заклад є<br><ul> <li>Нічим з цього списку</li> <li>Центр розвитку дитини</li> <li>Будинок дитини</li> <li>Дитячий будинок (інтернат)</li> </ul> |  |  |  |  |  |  |  |
| Нормативна наповнюваність<br>200 🗘                                                             | Робочі дні<br>🔽 Субота<br>🥅 Неділя                                                                                                    |  |  |  |  |  |  |  |
|                                                                                                |                                                                                                    |  |  |  |  |  |  |  |
| 💾 Нагадати пізніше                                                                             | 🕓 Назад 🛛 📀 Далі                                                                                                    |  |  |  |  |  |  |  |

По завершенню введення первинних налаштувань з'явиться вікно вводу логіну та паролю. Введіть стандартні логін та пароль **1111**(чотири одиниці) в обидва поля і натисніт ькнопку «**OK**».

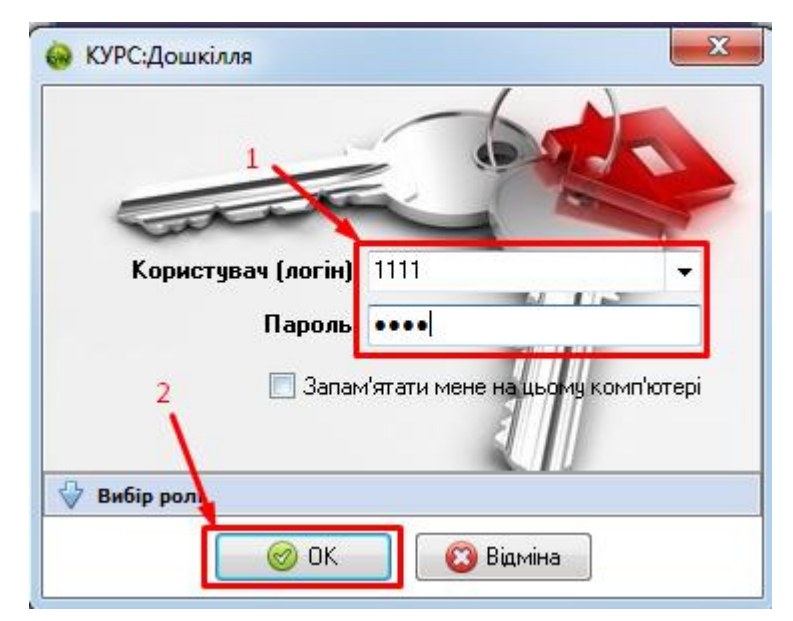

# З ПОЧАТОК РОБОТИ, ПЕРЕВІРКА ВЕРСІЇ ПРОГРАМИ ТА НАВЧАЛЬНОГО ПЕРІОДУ

Після запуску програми «КУРС: Дошкілля» відкриється її головне вікно. Якщо програма вже була встановлена на комп'ютері раніше, обов'язково перевірте її версію (знаходиться в правому нижньому куті).

| <ul> <li>КУРС:Дошкіли</li> <li>Операції Тарифік</li> </ul> | ия<br>ація Списки Звіти Сервіс                                                                                                    | С<br>Довідка                  |          |                                                   | № в системі: 40                       | -)<br>1000   🖉 🔍                                                                                                    | × □ .    |  |  |
|------------------------------------------------------------|----------------------------------------------------------------------------------------------------|-------------------------------|----------|---------------------------------------------------|---------------------------------------|----------------------------------------------------------------------------------------------------|----------|--|--|
| Діти Персонал Батьки                                       | <ul> <li>Шаблон</li> <li>Шаблон</li> <li>Антропи</li> <li>Харчува</li> </ul>                                                                                                    | і відвідув<br>ометрія<br>ання | аності   | Табель обліку робочого ч<br>Парифікаційний список | насу <mark>Пр</mark><br>Форма<br>85-к | Сорональная и сорональных сорональных соронал<br>Сорональных сорональных сорональных сорональных сорональных сорональных сорональных сорональных сорональных сорона | <b>?</b> |  |  |
| Основні списки                                             | Здоров'я                                                                                                    |                               |          | Тарификація                                       | Звіти                                 | Сервіс                                                                                                    | Довідка  |  |  |
| Створити Змінити<br>Ш # Група<br>Клацніть т                | Створити       Змінити       Видалити       Експорт       Створити       Змінити       Видалити       Експорт       Колонки       Загальний список         III #       Група       Перетягніть сюди заголовок колонки для групування       Перетягніть сюди заголовок колонки для групування |                               |          |                                                   |                                       |                                                                                                    |          |  |  |
|                                                            |                                                                                                    | ≣ #                           | Вибув    | ПІБ(повністю)                                     | Група                                 | Статус                                                                                                    | групи С  |  |  |
|                                                            | Клацніть тут для створення фільтру                                                                                                    |                               |          |                                                   |                                       |                                                                                                    |          |  |  |
| H I FH                                                     |                                                                                                    | 1                             | ► [HI] € | •                                                 | _                                     | <b>_</b> .                                                                                                    | 4        |  |  |

Версія програми має збігатися з версією, показаною в розділі «Завантажити» на сайті DNZ.EKYRS.ORG. Якщо версії відрізняються, проведіть дії, описані в РОЗДІЛІ 1 цієї інструкції.

1 [01-09-2018 \\ 31-08-2019]

8 📝

Чт, 3 Січ 2019 р.

Версія 16 R1 (1.16.1)

2

[1111]

| ← | $\rightarrow$                                                                     | C                | ① Не защищено dnz.ekyrs.org/ua/downloads/                                                    | \$          |  |  |
|---|-----------------------------------------------------------------------------------|------------------|----------------------------------------------------------------------------------------------|-------------|--|--|
|   | Про                                                                               | ограм            | не забезпечення                                                                              |             |  |  |
|   | КУРС:Дошкілля — завантажити інсталятор програми<br>реліз 0016 R1 від 29/12/2018 р |                  |                                                                                              |             |  |  |
|   | <b>КУІ</b><br>рел                                                                 | PC:Ca<br>is 13 F | <b>йт для ДНЗ</b> - служба передачі даних на портал is <u>uo.org</u><br>R1 від 29/12/2018 р. | завантажити |  |  |

Те саме стосується програми «**КУРС: Сайт**». ЇЇ версію можна побачити в заголовку програми. За потреби оновіть «КУРС: Сайт».

| 🎭 КУРС:Сайт для ДНЗ Версия | a 13 R1 (1.13.1)                     |                 |  |  |  |  |  |  |  |
|----------------------------|--------------------------------------|-----------------|--|--|--|--|--|--|--|
| Синхронизировать всё Спра  | авка Стоп и Выход                    |                 |  |  |  |  |  |  |  |
| Путь к БД; С:\КУРС-ДНЗ\К   | 🗊 Путь к БД: С:\КУРС-ДНЗ\КyrsDNZ.FDB |                 |  |  |  |  |  |  |  |
| Я Загрузить изменения      | 🦰 Свернить 🔒 Пачз                    | а 🏼 🥵 Настройки |  |  |  |  |  |  |  |

Після перевірки версій програм, перевірте, чи виставлений актуальний навчальний період в програмі «КУРС: Дошкілля». Поточний період також відображується у нижній частині програми. Якщо він відрізняється від актуального (2018-19 навч. Рік), натисніть на кнопку з календариком.

|                      | N                 |              |                              |
|----------------------|-------------------|--------------|------------------------------|
|                      | 0                 | $\mathbf{N}$ |                              |
| HI I P HI            |                   | - <b>\</b> - |                              |
| Головко М. В. [1111] | Пн, 3 Гру 2018 р. | 8 📝          | 1 [01-09-2015 \\ 31-08-2016] |

Відкриється вікно начальних періодів. Якщо актуальний навч. Період в ньому відстуній, доведеться створити його, а також всі проміжні періоди. Наприклад:

Додайте період за 2016-17 рік за допомогою кнопки «Створити».

| H               | авчаль       | ний період | 1               |                     | 6         |      |       |  |  |
|-----------------|--------------|------------|-----------------|---------------------|-----------|------|-------|--|--|
| В               | 🎯<br>ибрати  | Створити   | 🅠<br>Змінити Ві | 🤤 🧯<br>идалити Ексг | )<br>ТОРТ |      |       |  |  |
|                 |              | Період     | Початок         | Кінець              | Персонал  | Діти | Групи |  |  |
| Рік : 2015-2016 |              |            |                 |                     |           |      |       |  |  |
| ₽               | $\checkmark$ | 1          | 01.09.2015      | 31.08.2016          | 0         | 0    | 0     |  |  |
| <u> </u>        |              |            |                 |                     |           |      |       |  |  |

В вікні, що відкриється оберіть рамки періоду і натисніть створити ще раз.

| Властивості с | еместру.             |    |                                                                  | X                           |
|---------------|----------------------|----|------------------------------------------------------------------|-----------------------------|
| i             |                      |    |                                                                  | 🚽 Створити                  |
| Навчальний рі | к                    |    |                                                                  |                             |
| 2016-2017     |                      | -  | Оберіть навчальний рік, до яко<br>створюваний семестр.           | го належить                 |
| Порядковий на | омер семестру        |    |                                                                  |                             |
|               | 1                    | Z  | Обрано наступний порядковий і                                    | номер.                      |
| Дати початку  | і закінчення семестр | ру | -                                                                |                             |
| Початок:      | 01.09.2016           | 5  | Оберіть точні тимчасові рамки,<br>семестр. Зазвичай він починаєт | яким належить<br>ься з Пн і |
| Кінець:       | 31.08.2017           | 5  | закінчується в Нед                                               |                             |

Період буде доданий до списку. Виділіть його лівою кнопкою миші і натисніть «Кнопку» «Вибрати» для переходу на нього.

| н | авчалы            | ний період |                 |                     | 6                | <u>л</u> | ×     |  |
|---|-------------------|------------|-----------------|---------------------|------------------|----------|-------|--|
| в | 🎯<br>ибрати       | Створити   | 🍃<br>Змінити Ві | 🤤 🧯<br>идалити Ексг | <b>)</b><br>10рт |          |       |  |
|   |                   | Період     | Початок         | Кінець              | Персонал         | Діти     | Групи |  |
|   | — Рік : 2015-2016 |            |                 |                     |                  |          |       |  |
|   | $\checkmark$      | 1          | 01.09.2015      | 31.08.2016          | 0                | 0        | 0     |  |
|   | — Рік : 2016-2017 |            |                 |                     |                  |          |       |  |
|   |                   | 1          | 01.09.2016      | 31.09.2017          | n                | Ο        | 0     |  |

Період буде відмічений у списку зеленою галочкою.

| Навчаль               | ний період |                 |                     | 97               |      |       |  |
|-----------------------|------------|-----------------|---------------------|------------------|------|-------|--|
| 🎯<br>Вибрати          | Отворити   | 🍃<br>Змінити Ві | 🤤 🧯<br>идалити Ексі | <b>)</b><br>порт |      |       |  |
|                       | Період     | Початок         | Кінець              | Персонал         | Діти | Групи |  |
| <sup>▶</sup> — Pir    | c: 2015-20 | 16              |                     |                  |      |       |  |
|                       | 1          | 01.09.2015      | 31.08.2016          | 0                | 0    | 0     |  |
| — Рік : 2916-2017     |            |                 |                     |                  |      |       |  |
| <ul> <li>✓</li> </ul> | 1          | 01.09.2016      | 31.08.2017          | 0                | 0    | 0     |  |

Аналогічно сворюємо і переходимо на 2017-18 рік, а ротім на 2018-19 рік.

| Навчаль             | ний періо,  |                 |                     | 40               |      | ×     |
|---------------------|-------------|-----------------|---------------------|------------------|------|-------|
| <i>©</i><br>Вибрати | Створити    | 🅠<br>Змінити Ві | 🤤 🧯<br>идалити Експ | <b>)</b><br>торт |      |       |
|                     | Період      | Початок         | Кінець              | Персонал         | Діти | Групи |
| 🖃 Pir               | k : 2015-20 | 16              |                     |                  |      |       |
|                     | 1           | 01.09.2015      | 31.08.2016          | 0                | 0    | 0     |
| — Pir               | x : 2016-20 | 17              |                     |                  |      |       |
|                     | 1           | 01.09.2016      | 31.08.2017          | 0                | 0    | 0     |
| 🖃 Pir               | k : 2017-20 | 18              |                     |                  |      |       |
|                     | 1           | 01.09.2017      | 31.08.2018          | 0                | 0    | 0     |
| 🖃 Pir               | x : 2018-20 | 19              |                     |                  |      |       |
| ∢ ≼                 | 1           | 01.09.2018      | 31.08.2019          | 0                | 0    | 0     |

### 4 ЗАПОВНЕННЯ РЕКВІЗИТІВ І ОНОВЛЕННЯ ДАНИХ НА ПОРТАЛІ ІСУО

КУРС:Дошкілля
 Операції Тарифікація Списки Звіти Сервіс Довідка
 Діти
 Діти
 Персонал
 Батьки

Оберіть в головному меню пункт «Сервіс» - «Первинні налаштування».

Уважно перевірте відомості, наведені в закладках «Основні», «Реквізити» та «Спеціальні»

| 🛞 Первинні                                                                                                    | ні налаштування                                                                                                    | X                                                                      |  |  |  |  |  |  |
|----------------------------------------------------------------------------------------------------|----------------------------------------------------------------------------------------------------|------------------------------------------------------------------------|--|--|--|--|--|--|
| Основні Рек                                                                                                    | еквізити Додаткові Спеціальні Очистити Базу                                                                                |                                                                        |  |  |  |  |  |  |
| Форма вл<br>Комуналы                                                                                                 | зласності Використовуваний "навча<br>тьна                                                                                  | льний період''<br>8-2019]                                              |  |  |  |  |  |  |
| Площа закладу<br>Власна • 200                                                                                        |                                                                                                    |                                                                        |  |  |  |  |  |  |
| Первинні налаштування           Основні         Реквізити         Додаткові         Спеціальні         Очистити Базу |                                                                                                    |                                                                        |  |  |  |  |  |  |
| ∼Повне і корот<br>Код ЄДРПОУ<br>Коротке<br>Повне                                                                     | отке найменування закладу<br>9 00000000 Викорис<br>е Тестовий ЗДО №40000 до<br>не Тестовий заклад дошкільної освіти №40000 | изково до заповнення!<br>товується при виведенні<br>экументів на друк. |  |  |  |  |  |  |
| Адреса Фізична<br>Індекс: 0000000000<br>Адреса: Запорізька область, м. Запоріжжя, р-н Олександрівський               |                                                                                                    |                                                                        |  |  |  |  |  |  |
| алея                                                                                                    | Івна Богуна 🔻 Будинок: 28                                                                                                  | Кв:                                                                    |  |  |  |  |  |  |

Після перевірки натисніть кнопку «Зберегти» у нижній частині вікна.

Для завантаження даних про садок на портал ICVO, відкрийте програму «КУРС: Сайт для ЗДО» і натисніть в ній кнопку «СИНХРОНІЗУВАТИ ВСЕ».

| L |                        |         |              |                     |
|---|------------------------|---------|--------------|---------------------|
|   | Синхронизировать всё   | Справка | Стоп и Выход |                     |
|   | 💼 Путь к БД: 🛛 KYRSDNZ | FDB №40 | 0000         |                     |
|   | Управление             |         |              |                     |
|   | 🔁 Загрузить измен      | ения    | 📒 Свернуть   | 📔 Пауза 🛃 Настройки |

#### 5 ЗАПОВНЕННЯ І ПЕРЕДАЧА ЗВІТУ

Для початку заповнення оберіть пункт «Форма 85-к» в головному меню.

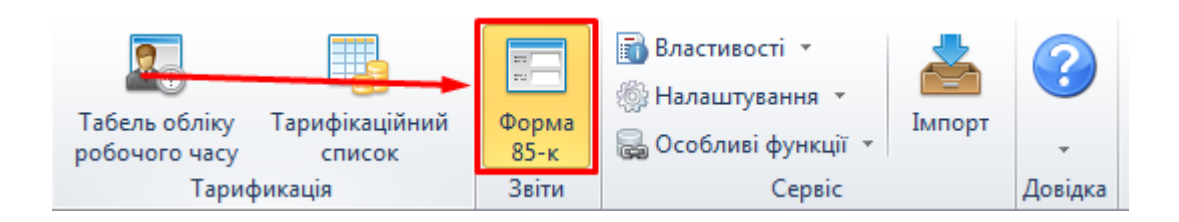

Натисніть кнопку «Завантажити все» і поля звіту будуть автоматично заповнені даними з розділів «Діти», «Персонал» та інших, заповнених в програмі «КУРС: Дошкілля».

| 🖹<br>Завантажити все                                                                                                    | ()<br>Друк          | 🖂<br>Відправити звіт             |                             |             |                           |                   |
|----------------------------------------------------------------------------------------------------|---------------------|----------------------------------|-----------------------------|-------------|---------------------------|-------------------|
| А. Загальна інформація І. Кількість дітей у закладі на кіні II. Наявність дітей у групах і місці III. Кількість працівників закладу |                     | А. Загальна інформація           | I. Кількість дітей у закла, | ді на кінец | ь звітного рок            | У II. Наявність   |
| IV. Розподіл д                                                                                                    | тей у групах за моє |                                  |                             |             | Кількість дітей у закладі |                   |
|                                                                                                    |                     |                                  |                             | рядка       | усього                    | з них<br>дівчатка |
|                                                                                                    |                     |                                  | A                           | Б           | 1                         | 2                 |
|                                                                                                    |                     | Усього                           |                             | 1000        | 1                         | 1                 |
|                                                                                                    |                     | у тому числі у віці<br>до 1 року |                             | 1100        |                           |                   |

За потреби поля в звіті можна відредагувати вручну. Для цього натисніть на полі лівою кнопкою миші і внесіть потрібне значення.

Зверніть увагу! Поля, підсвічені зеленим кольором, автоматично підсумовують дані в інших полях і вручну не редагуються взагалі.

|                                  | Код   | Кількість дітей у закладі |                   | Крім того, кількість дітей,                     |
|----------------------------------|-------|---------------------------|-------------------|-------------------------------------------------|
|                                  | рядка | усього                    | з них<br>дівчатка | охоплених соціально-<br>педагогічним патронатом |
| А                                | Б     | 1                         | 2                 | 3                                               |
| Усього                           | 1000  | 4                         | 1                 |                                                 |
| у тому числі у віці<br>до 1 року | 1100  | 3                         |                   |                                                 |
| від 1 року до 2 років            | 1200  |                           |                   |                                                 |
| від 2 до 3 років                 | 1300  |                           |                   |                                                 |
|                                  |       |                           |                   |                                                 |

Натисніть на кнопку «Друк» для перегляду друкованої форми звіту і кнопку «Відправити» для передачі його в загальну систему ІСУО.

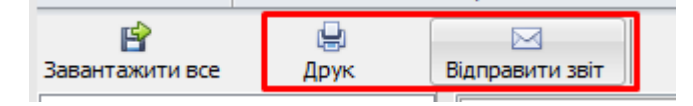

Після натискання кнопки «Відправити» автоматично почнеться передача звіту. Перед відправкою переконайтесь, що на комп'ютері встановлена програма «КУРС: Сайт» і працює інтернет. За потреби, в подальшому Ви зможете внести корективи до звіту і ще раз передати його на портал за допомогою кнопки «Відправити».

#### 6 ІНШІ ПИТАННЯ

Після встановлення програми і проведення осноних приготувань Ви також можете розпочати використання інших функцій «КУРС: Дошкілля». Наприклад: ведення бази даних учнів та персоналу, таблиць відвідуваності та антропометрії, табеля обліку робочого часу персоналу та тарифікаційного списку.

Детальну інструкцію з можливостей програми КУРС: Дошкілля Ви можете відобразити, обравши в головному меню пункт «Довідка» - «Зміст».

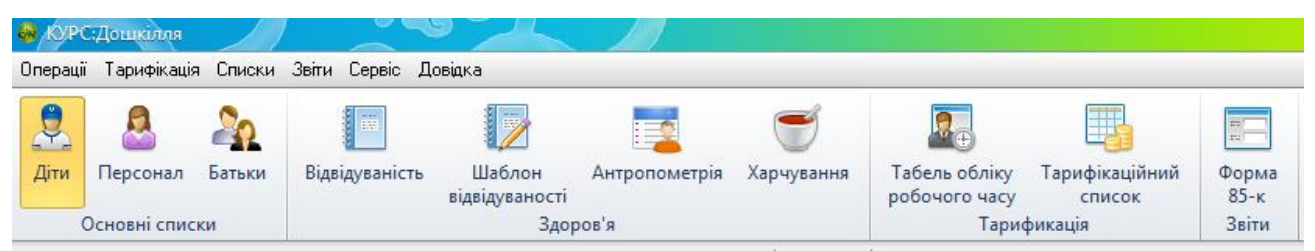

Переглянути інформацію про інші розповсюджені технічні питання можна у файлі «Питання, які часто задаються». Знайти цей файл можна на локальному диску С в папці «КУРС-ДНЗ», або ж на нашому сайті **DNZ.EKYRS.ORG** в розділі «Завантажити». Також вказівки по роботі з програмою та відповіді на питання Ви можете знайти на сайті **DNZ.EKYRS.ORG** в розділі «Форум».